# **Guide 9 - Communications**

#### Accessing your communications

Atradius Atrium provides you with an overview of all notifications, messages and alerts relating to your portfolio. This overview can be accessed from the communications page, which is available from the left hand navigation menu. When there are new communication items to be read, an exclamation icon will be displayed.

| 🕇 Atradius                                              |                             |     |        |     |        |  |
|---------------------------------------------------------|-----------------------------|-----|--------|-----|--------|--|
| Credit management Policies                              |                             |     |        |     |        |  |
| <ul> <li>Credit limits</li> <li>Non-payments</li> </ul> |                             |     |        |     |        |  |
| Communications                                          | Start typing to filter      | All | $\sim$ | All | $\sim$ |  |
| File import & export                                    | > Communication preferences |     |        |     |        |  |

The communications page allows you to review notifications when an action is needed, such as to maintain existing cover or to meet policy requirements which are shortly due. You will be informed about the performance of your policy and your buyers, as well as get updates on the progress of your claims submissions and new cover opportunities for your existing buyers.

We will also send you publications such as country and trade sector reports and economic outlooks. In addition to this, we will inform you of any new enhancements or features we have introduced within Atradius Atrium.

| Filter       |                                                             | Created date |   | Communication type               | Sort by                            |   | Order by               |
|--------------|-------------------------------------------------------------|--------------|---|----------------------------------|------------------------------------|---|------------------------|
| Start typing | g to filter                                                 | All          | ~ | All                              | ∽ Date                             | ~ | Descending             |
| > Communic   | cation preferences                                          |              |   |                                  |                                    |   |                        |
| Buyer cover  | 63 Policies                                                 | Declarations | 4 | Claims 5 Other                   | 29                                 |   |                        |
| New          | Buyer rating changes                                        |              |   |                                  |                                    |   | > Export buyer rating  |
| 0            | Date created<br>06/08/2020<br>Policy<br>GLOBEX - 738975     |              |   | Significant<br>improvements<br>3 | Significant<br>deteriorations<br>1 |   | Movement to 100        |
| New          | Buyer rating changes                                        |              |   |                                  |                                    |   | > Export buyer rating: |
| 0            | Date created<br>05/08/2020<br>Policy<br>ASCOTT LTD - 588432 |              |   | Significant<br>improvements<br>3 | Significant<br>deteriorations<br>1 |   | Movement to 100        |

## Viewing communication categories

A number of communication categories are displayed at the top of the page, with each tab reflecting the type of notification. Atradius Atrium makes it easy to see whether there is anything new to view by displaying the total number of new alerts for each category.

| Policies Declarations 4 Claims 5 Of |
|-------------------------------------|
|-------------------------------------|

There are five main categories that you can select from:

| Buyer cover  | Selecting this category will provide you with a list of all buyer and credit limit related alerts.<br>This tab will be shown by default whenever you visit the communications page |
|--------------|----------------------------------------------------------------------------------------------------|
| Policies     | Selecting this category will provide you with a list of all policy and invoice related alerts                                                                                      |
| Declarations | Selecting this category will provide you with a list of all declaration reminder alerts                                                                                            |
| Claims       | Selecting this category will provide you with a list of all non-payments related alerts                                                                                            |
| Other        | Selecting this category will provide you with a list of messages, news and publications                                                                                            |

#### Viewing communication details

For each communication received, a summary is presented. Here you will be able to view the most relevant information for an alert or message, such as the title of the notification - which quickly informs you of the nature of the change or update - and the date that the notification was first generated. For notifications relating to buyers, such as credit limits or non-payments alerts, you will also see the Buyer name, Buyer ID and Policy ID, which can be selected to take you to its specific details.

| Fully approved decision  |                            | View cover deta |
|--------------------------|----------------------------|-----------------|
| Date created             | Fully approved decision    |                 |
| 05/08/2020               | Full credit limit decision |                 |
| Buyer                    | Cover ID                   |                 |
| GLOBEX S.A.              | 84453211                   |                 |
| Buyer country            | Cover amount               |                 |
| Andorra                  | 10,000 (EUR)               |                 |
| Policy                   |                            |                 |
| ASCOTT BUILDING - 541170 |                            |                 |

Where the notification requires an action to be taken, a link will be available from the top right of the summary panel, taking you to the related area of Atradius Atrium to perform the activity. Any items which have been created since you last viewed the related communication category will be marked as 'New', with a total count of all unseen notifications for each category being displayed at the top of the page. Once a category has been viewed, each individual communication item listed within this tab will change to grey and the 'New' label disappears.

| Date created             | Fully approved decision    |  |
|--------------------------|----------------------------|--|
| 05/08/2020               | Full credit limit decision |  |
| Buyer                    | Cover ID                   |  |
| GLOBEX S.A.              | 84453211                   |  |
| Buyer country            | Cover amount               |  |
| Andorra                  | 10,000 (EUR)               |  |
| Policy                   |                            |  |
| ASCOTT BUILDING - 541170 |                            |  |

Please note that when a communication item turns grey, you may still have an action which needs to be performed.

**(i**)

Each communication item will appear with a coloured icon, allowing you to visually identify how an event or action may impact your portfolio. This can represent an alert where an immediate response is required, where an action is advised prior to a certain date, or where there is an update available for viewing.

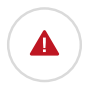

A red icon is shown for communication items which require immediate attention or needs an action to be taken. For example, this can inform you about a withdrawal of cover by Atradius, or indicate that a buyer review is needed from you.

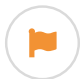

An amber icon is shown for communication items that you should be aware of but do not require an immediate action. For example, this can indicate where cover is due to expire on one of your buyers, or there is an update for an open non-payments case.

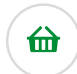

A green icon is shown for communication items where a potential opportunity has been found or a positive event has occurred. For example, this can indicate where there are new cover opportunities for an existing buyer.

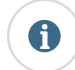

A blue icon is shown for communication items that acknowledge you of an update. For example, this can indicate where a credit limit application has been made or cancelled, or general information relating to events throughout your portfolio such as a closure of a non-payments case.

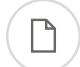

A white icon is shown for communication items where there is a new publication available for viewing. Provided by Atradius, these reports cover global economic developments and performance of key markets.

A grey icon is shown for communication items where a new announcement has been published by Atradius. For example, there might be announcements on new system updates made by Atradius, as well as regional updates from your local Atradius office.

### Managing your communications

You can organise your list of communications by using one of the filter options, which can help in finding a specific message or notification. Any chosen filter criteria will be held whilst you are navigating between your communication items and the linked screens.

| ilter                     | Created date |   | Communication type |   | Sort by |   | Order by   |   |
|---------------------------|--------------|---|--------------------|---|---------|---|------------|---|
| Start typing to filter    | All          | ~ | All                | ~ | Date    | ~ | Descending | ~ |
| Communication preferences |              | ] |                    |   |         |   |            |   |

When looking for notifications relating to a specific credit limit or non-payments case, the keyword filter can be used to enter the relevant buyer name, buyer ID or your own reference number. You can also filter using the customer name or policy ID to show any invoice or declaration related alerts for a specific policy, or filter with the policy group name for alerts which may appear across multiple policies.

| Filter                 | You can filter by buyer name, buyer ID,<br>customer reference, customer name,<br>policy ID or policy group. |                            |        |        |
|------------------------|----------------------------------------------------------------------------------------------------|----------------------------|--------|--------|
| Start typing to filter | A                                                                                                    | <ul> <li>✓ Date</li> </ul> | $\sim$ | $\sim$ |

You can amend your view to show communication items which have been created within a certain period of time. This can be done by using the Created date filter, providing you with the ability to narrow down your list of communications to those generated in the last day, week or month. The communications page will show all open communications by default, regardless of when they were created.

|                           | Created date |   |        |        |        |
|---------------------------|--------------|---|--------|--------|--------|
|                           | All          | ~ | $\sim$ | $\sim$ | $\sim$ |
| Communication proferences | Today        | ^ |        |        |        |
| Communication preferences | Yesterday    |   |        |        |        |
|                           | This week    |   |        |        |        |
|                           | Last week    |   |        |        |        |
|                           | This month   |   |        |        |        |
|                           | Last month   |   |        |        |        |

Each communication category includes a number of different communication types which can be selected to filter your list of communications. The communications type list will only display topics for which there are open alerts.

|  |        | Communication type              |   |        |        |
|--|--------|---------------------------------|---|--------|--------|
|  | $\sim$ | All                             | ~ | $\sim$ | $\sim$ |
|  |        | Buyer rating changes            | ^ |        |        |
|  |        | Buyer review                    |   |        |        |
|  |        | Buyer review submissions        |   |        |        |
|  |        | Cancellation of cover           |   |        |        |
|  |        | Fully approved decision         |   |        |        |
|  |        | Maximum anadit limit threeholds |   |        |        |

If there are no communication items available for a specific communication category, then the communication type filter will show as grey and cannot be selected.

|  |        | Communication type |   |        |        |
|--|--------|--------------------|---|--------|--------|
|  | $\sim$ | All                | ~ | $\sim$ | $\sim$ |

Atradius Atrium will automatically sort your communications by date, with the most recent alerts or updates shown at the top of the page. You can however amend how your list of communications will be presented by using the sort and order filters. For example, this can be sorted by Buyer ID, Buyer name or your own reference.

|                             |        |        | Sort by            |   |   |
|-----------------------------|--------|--------|--------------------|---|---|
|                             | $\sim$ | $\sim$ | Date               | ~ | ~ |
| Communication preferences   |        |        | Buyer ID           | ^ |   |
| 7 Communication preferences |        |        | Buyer country      |   |   |
|                             |        |        | Buyer name         |   |   |
|                             |        |        | Customer name      |   |   |
|                             |        |        | Customer reference |   |   |
|                             |        |        | Date               |   |   |

Based on how your list is sorted, this can then be ordered by ascending or descending order.

|       |                                                                                                    |                                                                                                    | ∼ Ali                                                                                                    | ✓ Date                                                                                                    | $\sim$                                                                                                   | Descending ~                                                                                                    |  |  |  |
|-------|----------------------------------------------------------------------------------------------------|----------------------------------------------------------------------------------------------------|----------------------------------------------------------------------------------------------------|----------------------------------------------------------------------------------------------------|----------------------------------------------------------------------------------------------------|----------------------------------------------------------------------------------------------------|--|--|--|
|       |                                                                                                    |                                                                                                    |                                                                                                    |                                                                                                    |                                                                                                    | Ascending                                                                                                    |  |  |  |
| > Con |                                                                                                    |                                                                                                    |                                                                                                    |                                                                                                    |                                                                                                    | Descending                                                                                                    |  |  |  |
|       |                                                                                                    |                                                                                                    |                                                                                                    |                                                                                                    |                                                                                                    |                                                                                                    |  |  |  |
|       |                                                                                                    |                                                                                                    |                                                                                                    |                                                                                                    |                                                                                                    |                                                                                                    |  |  |  |
|       |                                                                                                    |                                                                                                    |                                                                                                    |                                                                                                    |                                                                                                    |                                                                                                    |  |  |  |
| ) (   | Pagination                                                                                                    |                                                                                                    |                                                                                                    |                                                                                                    |                                                                                                    |                                                                                                    |  |  |  |
| ۲ آ   | When viewing a list of r                                                                                                    | esults, Atrium wil                                                                                                    | l present a set of paginat                                                                                                    | ion options at th                                                                                                    | e bottom of t                                                                                            | he page.                                                                                                    |  |  |  |
| -     | This allows you to easily                                                                                                    | y navigate betwee                                                                                                    | en multiple pages of resu                                                                                                    | lts, as well as inf                                                                                                    | uence how m                                                                                              | nany items are                                                                                                    |  |  |  |
| 9     | shown on each page.                                                                                                    |                                                                                                    |                                                                                                    |                                                                                                    |                                                                                                    |                                                                                                    |  |  |  |
|       |                                                                                                    |                                                                                                    |                                                                                                    |                                                                                                    |                                                                                                    |                                                                                                    |  |  |  |
|       |                                                                                                    |                                                                                                    |                                                                                                    |                                                                                                    |                                                                                                    |                                                                                                    |  |  |  |
|       | Page 1 of 3 (1-5 of 11 items                                                                                                    | 6)                                                                                                    | к < 123 > ж                                                                                                    |                                                                                                    | Show 5                                                                                                   | ✓ results per page                                                                                                    |  |  |  |
|       |                                                                                                    |                                                                                                    |                                                                                                    |                                                                                                    |                                                                                                    |                                                                                                    |  |  |  |
|       |                                                                                                    |                                                                                                    |                                                                                                    |                                                                                                    |                                                                                                    |                                                                                                    |  |  |  |
|       |                                                                                                    | Where there are multiple pages of results, the pagination section will show you the current page that you are o                                |                                                                                                    |                                                                                                    |                                                                                                    |                                                                                                    |  |  |  |
|       | Where there are mul                                                                                                    | tiple pages of res                                                                                                    | ults, the pagination section                                                                                                    | on will show you                                                                                                    | the current p                                                                                            | bage that you are o                                                                                                    |  |  |  |
|       | <ul> <li>Where there are mul<br/>how many pages the</li> </ul>                                                                                                    | tiple pages of res<br>ere are in total, an                                                                                                    | ults, the pagination section d the range of results sho                                                                                                    | on will show you<br>own for the curre                                                                                    | the current p<br>nt page (e.g.                                                                           | bage that you are o<br>1-5 out of 11 items                                                                                             |  |  |  |
|       | <ul> <li>Where there are mul<br/>how many pages the</li> </ul>                                                                                                    | tiple pages of res<br>ere are in total, an                                                                                                    | ults, the pagination secti<br>d the range of results sho                                                                                                    | on will show you<br>own for the curre                                                                                    | the current p<br>nt page (e.g.                                                                           | bage that you are o<br>1-5 out of 11 items                                                                                             |  |  |  |
|       | <ul><li>Where there are mulhow many pages the</li><li>Within the centre of</li></ul>                                                                                                    | tiple pages of res<br>ere are in total, an<br>the pagination se                                                                                | ults, the pagination secti<br>d the range of results sho<br>ection, you can navigate b                                                                                         | on will show you<br>own for the curre<br>etween each pag                                                                 | the current p<br>nt page (e.g.<br>ge of the resu                                                         | bage that you are o<br>1-5 out of 11 items<br>Its, with the ability                                                                    |  |  |  |
|       | <ul> <li>Where there are mulhow many pages the</li> <li>Within the centre of go forward or backw</li> </ul>                                                                                                    | tiple pages of res<br>ere are in total, an<br>the pagination se<br>vard a single page                                                          | ults, the pagination secti-<br>d the range of results sho<br>ection, you can navigate b<br>, or to quickly jump betw                                                           | on will show you<br>own for the curre<br>etween each pag<br>een the very first                                           | the current p<br>nt page (e.g.<br>ge of the resu<br>c or very last p                                     | bage that you are o<br>1-5 out of 11 items<br>Its, with the ability<br>bage of the results.                                            |  |  |  |
|       | <ul> <li>Where there are mulhow many pages the</li> <li>Within the centre of go forward or backw</li> </ul>                                                                                                    | tiple pages of res<br>ere are in total, an<br>the pagination se<br>vard a single page                                                          | ults, the pagination secti<br>d the range of results sho<br>ection, you can navigate b<br>, or to quickly jump betw                                                            | on will show you<br>own for the curre<br>etween each pag<br>een the very first                                           | the current p<br>nt page (e.g.<br>ge of the resu<br>c or very last p                                     | bage that you are o<br>1-5 out of 11 items<br>Its, with the ability<br>bage of the results.                                            |  |  |  |
|       | <ul> <li>Where there are mulhow many pages the</li> <li>Within the centre of go forward or backw</li> <li>Finally, you will be all</li> </ul>                                                                                                    | tiple pages of res<br>ere are in total, an<br>the pagination se<br>vard a single page<br>ble to set how ma                                     | ults, the pagination secti<br>d the range of results sho<br>ection, you can navigate b<br>, or to quickly jump betw<br>ny results are shown for                                | on will show you<br>own for the curre<br>etween each pag<br>een the very first<br>each page. This y                      | the current p<br>nt page (e.g.<br>ge of the resu<br>c or very last p<br>will allow you                   | bage that you are o<br>1-5 out of 11 items<br>lts, with the ability<br>bage of the results.<br>to set this to 5, 10                    |  |  |  |
|       | <ul> <li>Where there are multihow many pages the</li> <li>Within the centre of go forward or backw</li> <li>Finally, you will be all or 20 items per page</li> </ul>                                                                                                    | tiple pages of res<br>ere are in total, an<br>the pagination se<br>vard a single page<br>ble to set how ma<br>e. You can also set              | ults, the pagination section<br>d the range of results sho<br>ection, you can navigate b<br>, or to quickly jump betw<br>ny results are shown for<br>thow many results are sh  | on will show you<br>own for the curre<br>etween each pag<br>een the very first<br>each page. This y<br>own for every lis | the current p<br>nt page (e.g.<br>ge of the resu<br>c or very last p<br>will allow you<br>ttings page in | bage that you are o<br>1-5 out of 11 items<br>lts, with the ability<br>bage of the results<br>to set this to 5, 10<br>Atradius Atrium  |  |  |  |
|       | <ul> <li>Where there are multihow many pages the</li> <li>Within the centre of go forward or backw</li> <li>Finally, you will be all or 20 items per page under your account of the second second seco</li></ul> | tiple pages of res<br>ere are in total, an<br>the pagination se<br>vard a single page<br>ble to set how ma<br>e. You can also set<br>defaults. | ults, the pagination sectind the range of results sho<br>ection, you can navigate b<br>, or to quickly jump betw<br>ny results are shown for<br>thow many results are sh       | on will show you<br>own for the curre<br>etween each pag<br>een the very first<br>each page. This y<br>own for every lis | the current p<br>nt page (e.g.<br>ge of the resu<br>c or very last p<br>will allow you<br>stings page in | bage that you are o<br>1-5 out of 11 items<br>lts, with the ability<br>bage of the results.<br>to set this to 5, 10<br>Atradius Atrium |  |  |  |
|       | <ul> <li>Where there are multihow many pages the</li> <li>Within the centre of go forward or backw</li> <li>Finally, you will be all or 20 items per page under your account of the second second seco</li></ul> | tiple pages of res<br>ere are in total, an<br>the pagination se<br>vard a single page<br>ble to set how ma<br>e. You can also set<br>defaults. | ults, the pagination sectind<br>the range of results sho<br>ection, you can navigate b<br>, or to quickly jump betw<br>ny results are shown for<br>thow many results are sh    | on will show you<br>own for the curre<br>etween each pag<br>een the very first<br>each page. This y<br>own for every lis | the current p<br>nt page (e.g.<br>ge of the resu<br>or very last p<br>will allow you<br>stings page in   | bage that you are o<br>1-5 out of 11 items<br>lts, with the ability<br>bage of the results.<br>to set this to 5, 10<br>Atradius Atrium |  |  |  |
|       | <ul> <li>Where there are multihow many pages the</li> <li>Within the centre of go forward or backw</li> <li>Finally, you will be all or 20 items per page under your account of the second second seco</li></ul> | tiple pages of res<br>ere are in total, an<br>the pagination se<br>vard a single page<br>ble to set how ma<br>e. You can also set<br>defaults. | ults, the pagination section<br>d the range of results sho<br>ection, you can navigate b<br>, or to quickly jump betw<br>ny results are shown for<br>: how many results are sh | on will show you<br>own for the curre<br>etween each pag<br>een the very first<br>each page. This y<br>own for every lis | the current p<br>nt page (e.g.<br>ge of the resu<br>or very last p<br>will allow you<br>tings page in    | bage that you are o<br>1-5 out of 11 items<br>lts, with the ability<br>bage of the results.<br>to set this to 5, 10<br>Atradius Atrium |  |  |  |

## Communication preferences

You may find that you do not wish to be notified of certain changes or updates. If so, you can tailor which notifications are generated under your Account settings by clicking on the 'Communication preferences' link.

| O                      |       |        |            |
|------------------------|-------|--------|------------|
| Start typing to filter | Y All | ✓ Date | Descending |

On the communication preferences page you will see a set of panels which reflect the main communication categories, with each panel showing specific alerts, events and updates that can be selected. Notifications will only be received for communication items which have been selected. You can also use the 'Select / Deselect all' option at the top right of each panel allowing for preferences to be quickly reset.

| N Buyer cover                     |                                      | Select / Deselect                        |
|-----------------------------------|--------------------------------------|------------------------------------------|
| ✓ Application requested           | Buyer rating changes                 | Buyer review                             |
| ✓ Buyer review submissions        | ✓ Cancellation of cover              | Cancellation requested                   |
| ✓ Credit limit cost changes       | ✓ Credit limit portfolio review      | ✓ Credit limit reduced                   |
| ✓ Expiration of cover             | ✓ Fully approved decision            | ✓ Historic cover                         |
| ✓ Maximum credit limit thresholds | ✓ New cover opportunities            | ✓ Partial decision                       |
| Vithdrawal of cover               | ✓ Zero decision                      |                                          |
| Claims                            |                                      | Select / Deselect                        |
| ✓ Case update                     | ✓ Claim payment authorised           | ✓ Claim received                         |
| ✓ Collection case received        | ✓ New / amended monitor case         | ✓ Payment received on collection / claim |
| ✓ Positive judgement              | Preliminary calculation of liability |                                          |
| Declarations                      |                                      | Select / Deselect                        |
| Declaration reminder              |                                      |                                          |
| N Policy                          |                                      | Select / Deselect                        |
| ✓ Country changes                 | ✓ Country schedule changes           | ✓ Credit limit amount changes            |
|                                   |                                      |                                          |

You will also be able to choose through which channels you will receive notifications, selecting between only receiving messages via the communications page, or also receiving email notifications sent to your email address.

| Preferred notification channel |             |  |
|--------------------------------|-------------|--|
| Online and email               | Online only |  |

When you are happy with your selections, you can click on Save at the bottom of the page.

Read Guide 12 - Account settings to learn more about viewing or amending your system preferences

Q

TIP